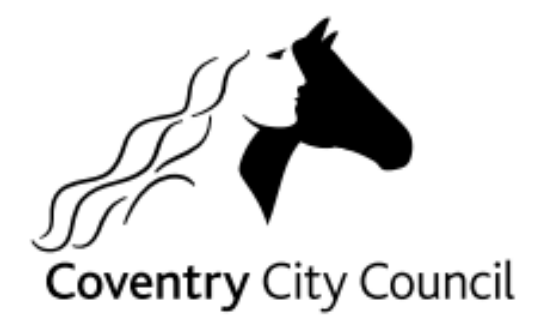

# Parents' Guide Applying for a school place online

# **Online Admissions**

Before starting your application, please make sure you have the following to hand:

- Your Home Postcode
- If you are going to apply for a Catholic School, you will need to supply the baptismal certificate direct to the school. If you do not have this information speak to the parish priest or to the school direct. **Please note:** If your child is not baptised you will be considered under a lower admissions criteria.
- Your Council Tax customer reference number
- Have read the 'Making a realistic application' section of the admissions website/2022 booklet
- Somewhere to make note of the email and password you use to create an account

To log into the Parent Portal pages, please click this link or copy and paste the address into your browser:

https://emsonline.lea.coventry.sch.uk/CitizenPortal LIVE/en

# Registration

If you are accessing the parent portal for the first time you will need to register to create an account. Please select the register button as below to get you started, you will the see the following screen;

| ℰ Home                                            |                                                          | Click on register an account |
|---------------------------------------------------|----------------------------------------------------------|------------------------------|
| Don't have an account? Please register an account | Coventry City (                                          |                              |
| Email address                                     | This portal allows parents<br>supported child related se |                              |

Complete your security and personal details and select submit at the bottom of the page

| Coventry City Council                                                                                                    |                                                                                                    |                                                                                                    | Parer                                                                                                    | it Portai                                                                               |
|----------------------------------------------------------------------------------------------------|----------------------------------------------------------------------------------------------------|----------------------------------------------------------------------------------------------------|----------------------------------------------------------------------------------------------------|-----------------------------------------------------------------------------------------|
| # Home                                                                                                    |                                                                                                    |                                                                                                    | 🛔 Sign in 🛛 🖉 Register                                                                                                    | 🐚 Cymraeg                                                                               |
| Register an ac                                                                                                    | count                                                                                                    |                                                                                                    |                                                                                                    |                                                                                         |
| You need to first register with us in or<br>necessary information required for re-<br>purpose. Please note if you are regi<br>field and then search from the addr<br>bring back your address. | der to apply for a School Place o<br>jistration process. Please hover<br>stering via a mobile device or<br>resses listed. However, if you o | r for 2 year old funding for yo<br>the mouse over each field to<br>tablet you are required to i<br>are applying via a compute | ur child(ren). This screen will g<br>see what information you will n<br>put your full address into the<br>/laptop/desktop entering you | ulde you to enter the<br>eed to enter for this<br>e 'Find Address'<br>r postcode should |
|                                                                                                    | <ul> <li>Required fields are marked w</li> </ul>                                                                                            | ith a red asterisk                                                                                                    |                                                                                                    |                                                                                         |
| Email address *                                                                                                    |                                                                                                    |                                                                                                    |                                                                                                    |                                                                                         |
| Confirm email address *                                                                                                    |                                                                                                    |                                                                                                    |                                                                                                    |                                                                                         |
| Password -                                                                                                    |                                                                                                    | Show                                                                                                    |                                                                                                    |                                                                                         |
| Title -                                                                                                    | Please select                                                                                                    | ~                                                                                                    |                                                                                                    |                                                                                         |
| Forename -                                                                                                    |                                                                                                    |                                                                                                    |                                                                                                    |                                                                                         |
| Surname -                                                                                                    |                                                                                                    |                                                                                                    |                                                                                                    |                                                                                         |
| Gender                                                                                                    | Please select                                                                                                    |                                                                                                    |                                                                                                    |                                                                                         |
| If you need help with your address, us                                                                                                    | se the Post Office's Postcode Fir                                                                                                    | nder.                                                                                                    |                                                                                                    |                                                                                         |
| Find address                                                                                                    | Postcode                                                                                                    | Search                                                                                                    |                                                                                                    |                                                                                         |
|                                                                                                    |                                                                                                    |                                                                                                    |                                                                                                    |                                                                                         |
| Provide a phone number where you c                                                                                                    | an be contacted during normal o                                                                                                    | ffice hours, if necessary                                                                                                    |                                                                                                    |                                                                                         |
| Home phone number                                                                                                    |                                                                                                    |                                                                                                    |                                                                                                    |                                                                                         |
| Mobile phone number                                                                                                    |                                                                                                    |                                                                                                    |                                                                                                    |                                                                                         |
| Work phone number                                                                                                    |                                                                                                    |                                                                                                    |                                                                                                    | Submit                                                                                  |
| About Contact us Term                                                                                                    | ns and conditions Accessi                                                                                                    | bility statement Privacy                                                                                                    | notice Cookies policy                                                                                                    |                                                                                         |
| Copyright © 2007-2021 Capita Busines:                                                                                                    | s Services Limited. All rights reserved                                                                                                    |                                                                                                    |                                                                                                    |                                                                                         |

Once you have submitted this registration form you will receive a verification email (please allow 10 minutes for this to be received). This email will contain a link verifying your account and will take you back to the log in page to complete the process and complete your application for a school place in September. Once you have followed the link from your email this is the page you will see. You can now log in as you will already be registered. Please use the same email and password you have created for this account.

|          | Ventry City Council                       |                       |
|----------|-------------------------------------------|-----------------------|
| <i>A</i> | Home                                      |                       |
|          | Tiome                                     |                       |
|          |                                           |                       |
| C        | Oon't have an account? Please register an |                       |
| a        | ccount                                    | Coventr               |
| E        | mail address                              | This portal allo      |
| ſ        |                                           | services.             |
| L        |                                           | You can apply         |
| F        | Password                                  |                       |
|          | Show                                      | • All :               |
|          |                                           | • IW0                 |
|          | Sign in                                   | Deed over evid        |
|          |                                           | Read our guid         |
|          |                                           | If you are <b>new</b> |
|          |                                           | We will use th        |

Select the sign in button to enter the account

### HOME PAGE

#### To apply for a school place select the School Places Blue button

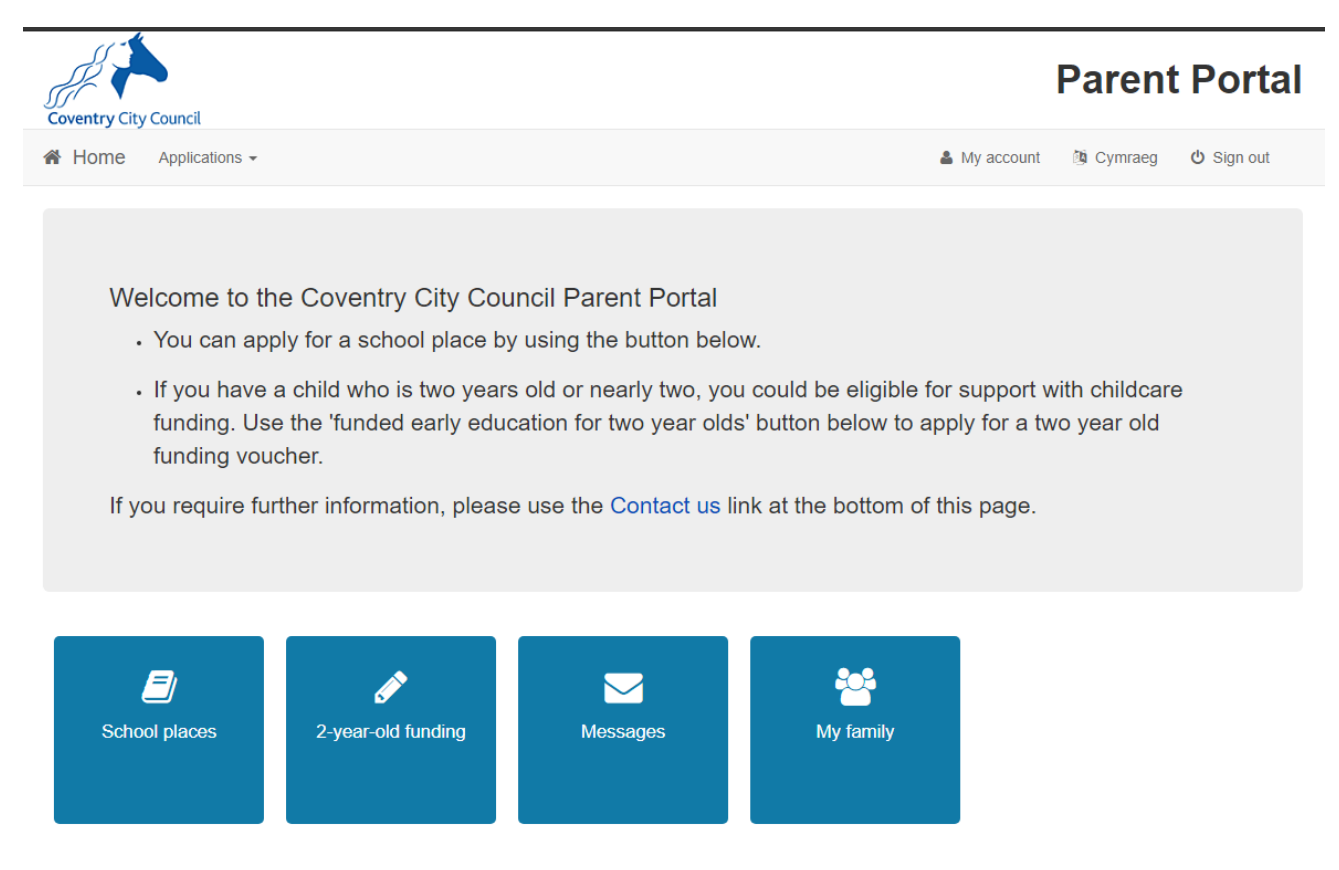

About Contact us Terms and conditions Accessibility statement Privacy notice Cookies policy Copyright © 2007-2021 Capita Business Services Limited. All rights reserved.

### **Important Information**

You will see this page. Please ensure that you read this page before starting your application. This page contains details on the application process.

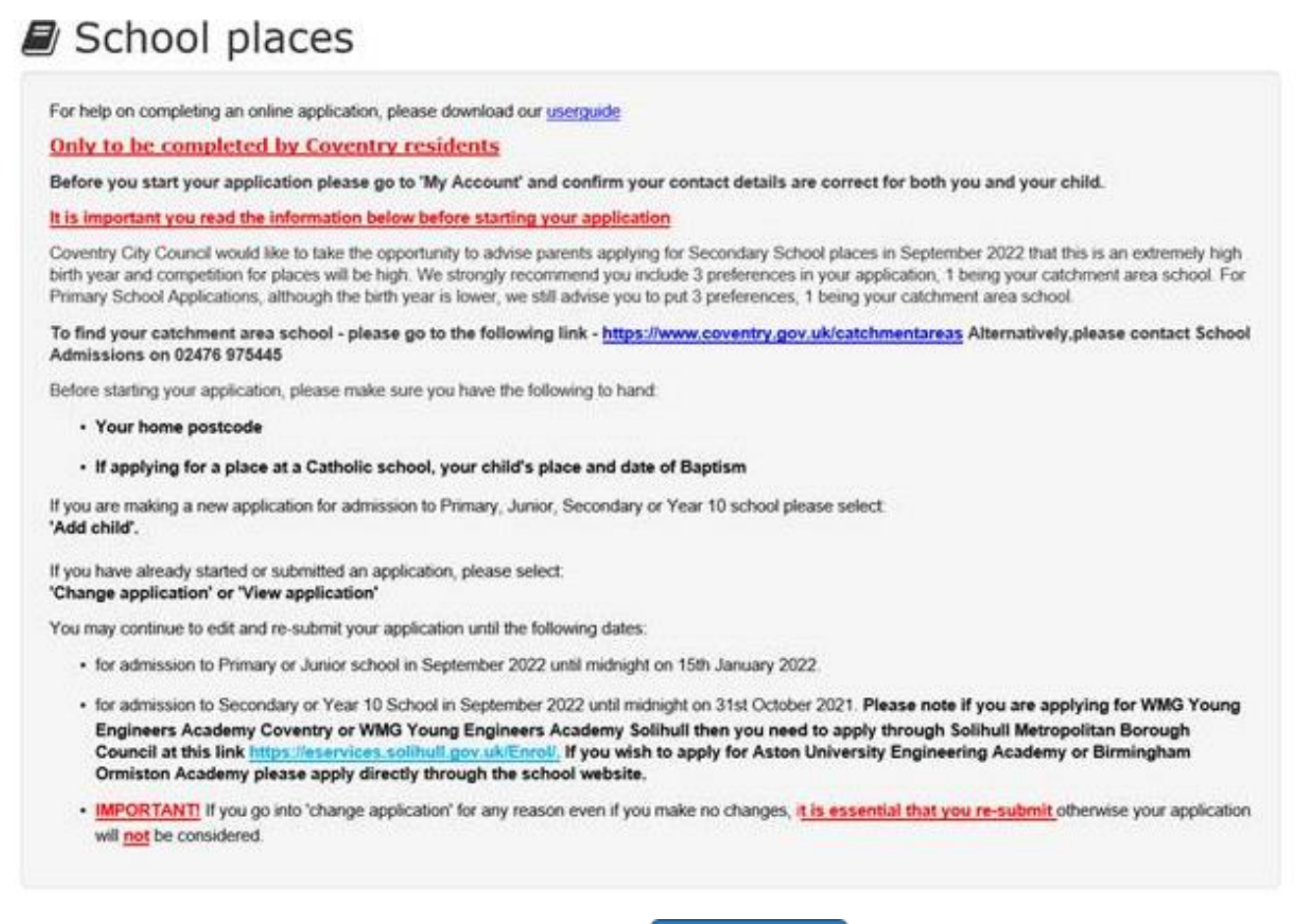

There is a button at the bottom of the page to add a child.

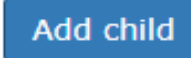

## Adding a child

Please input your child's details, include your relationship with them. To proceed to the next page, you will also need to click on the address.

| Add child                 |                                                  |
|---------------------------|--------------------------------------------------|
| Add child                 |                                                  |
| Forename *                |                                                  |
| Middle name               |                                                  |
| Surname *                 |                                                  |
| Gender *                  | Please select 🗸                                  |
| Date of birth *           | dd/mm/yyyy                                       |
| Relationship to child *   | Please select 🗸                                  |
|                           | Your relationship to this child                  |
| Parental responsibility * | ⊖ Yes                                            |
|                           | ⊖ No                                             |
|                           | Do you have legal responsibility for this child? |
|                           | Use previous address                             |
| Address                   | Education Personnel ED116                        |
|                           | LITTLE PARK STREET                               |
|                           | West Midlands                                    |
|                           | CV1 5RS                                          |
|                           |                                                  |

If you are applying for multiple children you will need to complete this for each child.

### ADDING AN APPLICATION

For each child, there will be blue box with their name.

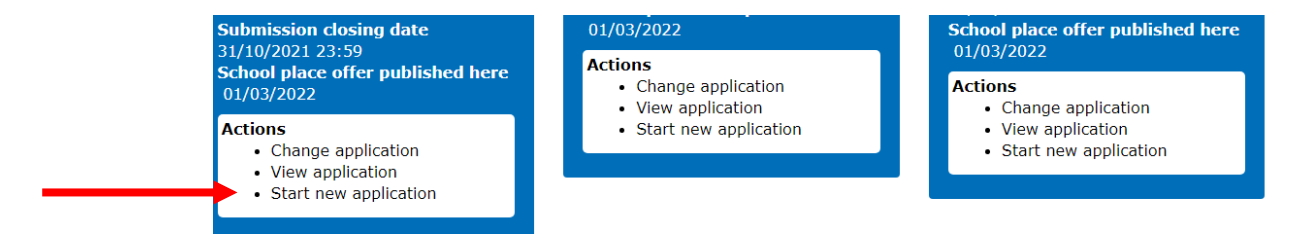

Click on start new application then click on the blue box that appears showing the relevant transfer group.

|                                                                 |                 | 🖉 Admissio |
|-----------------------------------------------------------------|-----------------|------------|
|                                                                 |                 |            |
| School Admissions for September                                 | 2017            |            |
| For your child's date of birth, you can apply for the following | g school places |            |
| Moving to secondary: DOB<br>01/09/05-31/09/06                   | Click the Box   |            |
|                                                                 |                 |            |
| Beck                                                            |                 |            |

 If you don't get an Admissions Group you maybe to late or your child's date of birth is out of range – either way please contact Admissions on 02476975445

### **Additional Child Details**

| O Kusus shild has a                                                |                                                                                                    |
|--------------------------------------------------------------------|----------------------------------------------------------------------------------------------------|
| Team (START) on 024                                                | statement of special educational needs of an education, nearn and care plan then please contact the Statutory Assessment and Review<br>4 7683 1614, or email <u>SEN@Coventry.gov.uk</u> .about agreeing a school placement rather than continuing with this application.                                         |
| Changes to the ad<br>after by Coventry or a<br>have EVER been look | Imissions process require the Admissions Team to ask if a child you are making an application for is currently, or has ever been looked<br>ny other authority. When completing details for your child, please complete the question about the looked after status of your child if they<br>ed after in the past. |
| Care authority                                                     | Select care authority                                                                                                    |
| Is your child a twi                                                | n, triplet, part of any other type of multiple birth?                                                                                                    |
|                                                                    |                                                                                                    |
|                                                                    |                                                                                                    |
| Council Tax                                                        | reference                                                                                                    |
| Council Tax                                                        | reference                                                                                                    |
| Please enter the cour<br>optional, however car                     | reference<br>hell tax reference for the property your child will be living at when they attend their new school. Providing a council tax reference is<br>help Coventry City Council confirm your address.                                                                                                    |
| Please enter the cour<br>optional, however car                     | reference<br>hcll tax reference for the property your child will be living at when they attend their new school. Providing a council tax reference is<br>help Coventry City Council confirm your address.                                                                                                    |

Please input any details if your child has an Education, Health & Care Plan (EHCP) or has been looked after. The Council tax information is not mandatory but would be useful.

## **Moving To A New House**

If you are moving to a new house during the admissions process this is your opportunity to tell school admissions. It is your responsibility to inform school admissions once you have moved to your new address.

### Moving house?

If you are moving address before 31st October 2020, you can update your new address on your online application.

dd/mm/yyyy

If you move after the 31st October 2020 but before the 31st of December 2020, you must inform school admissions on 02476 975445.

A change of address may affect your original preferences and your criteria.

After making your changes **YOU MUST RE-SUBMIT** your application and you will then receive an e-mail confirmation with your changes. Please ensure you check that all details are correct.

Moving date

Use the Post Office's Postcode Finder if you don't know your postcode.

Find address Postcode

Search

Questions on this page are only relevant for families of service personnel (for example army personnel) or Crown servants (for example diplomats)

□ Is 4t4t4 a member of a service or Crown servant family, who are returning or moving to the address selected to take up duties?

## **Additional Questions**

School Admissions can only communicate, to the individual who is making the application, this screen is the opportunity to nominate another person (Spouse, parent, guardian, social worker) who may wish to contact school admissions also.

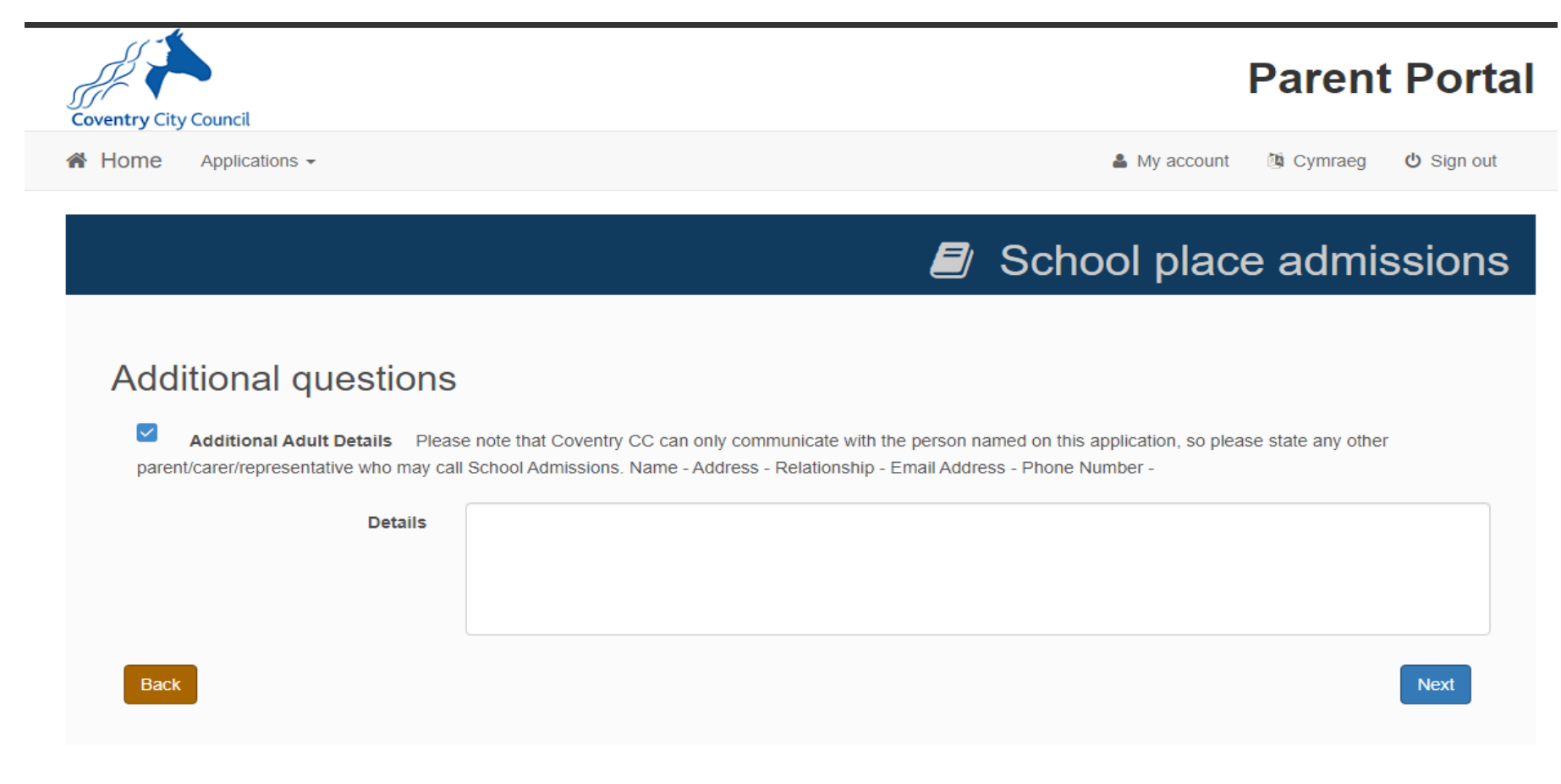

### **Current School**

If you are applying for a Reception School place, this field is not mandatory, however if you are applying for a Year 7 Secondary School place, you cannot proceed without inputting the Primary school your child is currently attending.

| Coventry City Council                                          |                       |                                              | Parent Portal          |
|----------------------------------------------------------------|-----------------------|----------------------------------------------|------------------------|
| Applications -                                                 |                       | My account                                   | 🖄 Cymraeg 🛛 🖞 Sign out |
|                                                                |                       | School place                                 | e admissions           |
| Current school<br>Select 4t4t4's current school<br>Find school |                       |                                              |                        |
| Schools located in                                             | All local authorities | de of a combination of these, then click sea | юн.                    |
| School name                                                    |                       |                                              |                        |
| Postcode                                                       | Postcode              |                                              |                        |
|                                                                | Search                |                                              |                        |
| Back                                                           |                       |                                              | Next                   |

You can narrow down your search to the current school by selecting the Local Authority the school is in.

### **Choosing your Preference Schools**

It is important you read the information on this page. This will provide details on the school preferences being made.

### Find school

To find the school you are looking for, search using a postcode, local authority, school name or a combination of these, then click Search. Hover the mouse over your preferred school, clicking on the school name will take you to the next page.

| Schools located in | All local authorities |  |
|--------------------|-----------------------|--|
| School name        |                       |  |
| Postcode           | Postcode              |  |
|                    | Search                |  |
| Back               |                       |  |

You can narrow down your search to the current school by selecting the Local Authority the school is in.

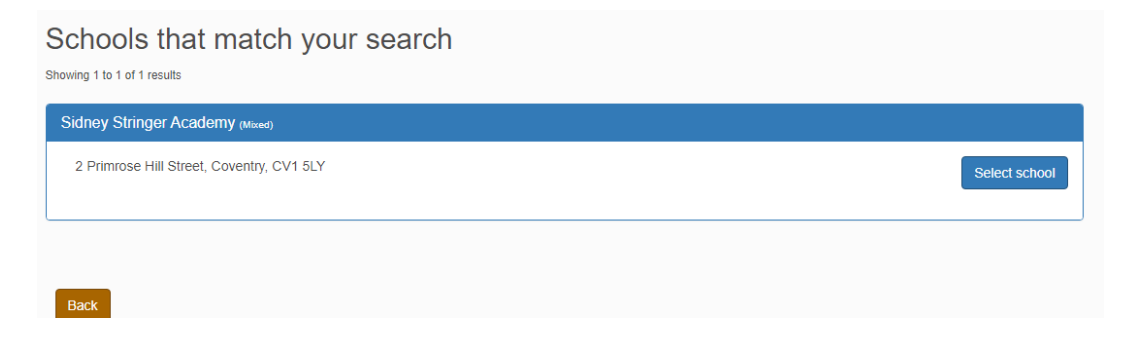

### **Preference Schools**

The following pages will be dependent upon which school you put down as a preference. For example, if you are applying for a Catholic school, you will be asked to confirm your faith, if any siblings attend the school, if your child attends a feeder school, or if you are a member of staff at the school. However, if applying for Sidney Stringer, you will be asked to confirm if any siblings attend the school, or if you are a member of staff.

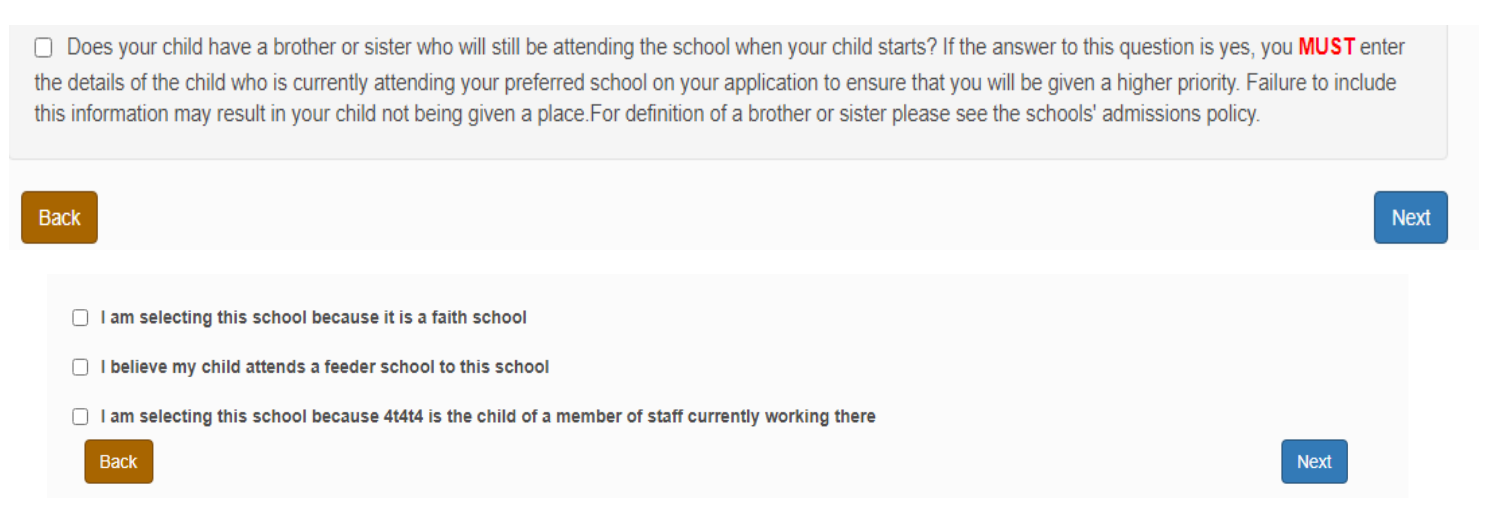

### **Other Reasons**

Only you have completed the details required by each school, there is a free text box, allowing you the opportunity to put in any other relevant details that you feel may be important in coordination with the schools admissions policy. Please note any information not relevant to the school's admissions arrangements will be discounted.

|                                                                                                    | 🖅 School place admi                                                                                                    | ssions |
|----------------------------------------------------------------------------------------------------|----------------------------------------------------------------------------------------------------|--------|
| Other reasons                                                                                                    |                                                                                                    |        |
| Please confirm how you will be sent<br>ensure that ALL Catholic schools yu<br>your child not getting a place at you<br>Please also tell us in the box below<br>school, or if employed by another or | ding proof of your child's Baptism to your preferred schools in the box below. Please note it is <b>YOUR RESPONSIE</b><br>ou have requested have received the proof of Baptism by the closing date 31st October 2020. Failure to do so car<br>requested school.<br>if you are a member of staff at Cardinal Newman. Staff refers to any person employed by the Governing body of t<br>ganisation who works wholly or mainly in the school. | he     |
| Other reasons                                                                                                    | Other reasons must be less than 3000 characters <b>3000</b> remaining                                                                                                    |        |
| Back                                                                                                    |                                                                                                    | Next   |

When you click the next button, you will be shown the school you have placed as a preference. To add more schools, click the add preferred school button and follow the same process as on previous page. Coventry City Council advise you place 3 schools as preference, with 1 being your catchment school. Details on how to find your catchment school are here. www.coventry.gov.uk/catchmentareas

| You can select<br>Rank the so | Preferred Schools<br>It up to 3 schools, and you can change your selection until 31/10/2021 23:59.<br>chools in order of preference. Your most preferred school should be rank 1. |         |                      |
|-------------------------------|----------------------------------------------------------------------------------------------------|---------|----------------------|
| Rank                          | School name                                                                                                    | Reorder |                      |
| 1                             | Cardinal Newman Catholic School<br>Sidney Stringer Academy                                                                                                    | 0       | Edit Remove          |
| Back                          |                                                                                                    |         | Add preferred school |

Once you have completed 3 preferences your application will look like this and the add preferred school's button will be greyed out.

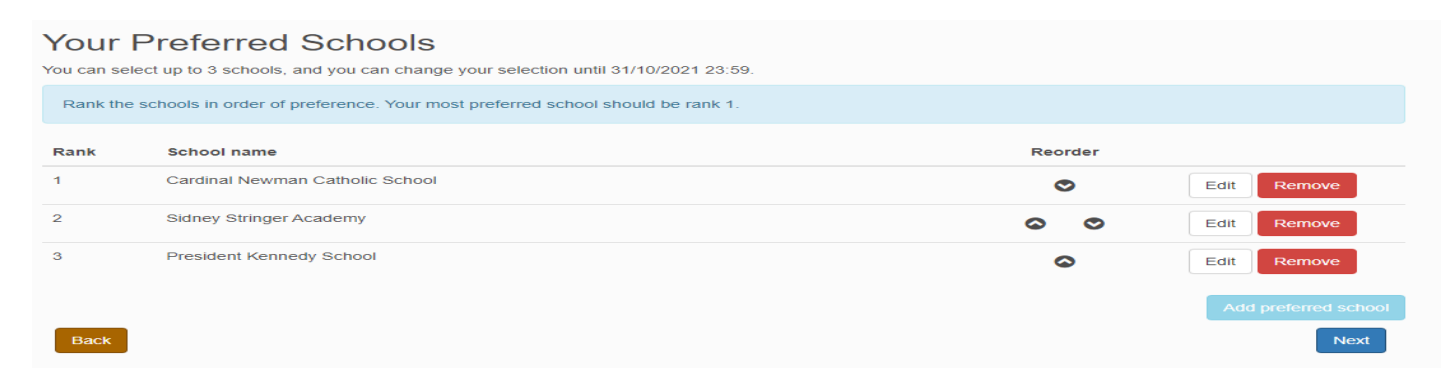

When you click the next button, you will be shown the final page for submitting your application. This includes the terms and conditions, the privacy notice, and how you would like to receive your school offer. Please note the default is via email. Please use this opportunity to also preview your application and confirm all the information is correct before submission.

#### Terms and conditions It is important that the information you provide is accurate and honest. If we find that any information in your application is false and you are not entitled to the place you have been offered it will be withdrawn If you know anyone who is using an incorrect address you should phone us and we will investigate. Coventry Local Authority will check the information you have provided to prevent and detect fraud. I agree that where more than one person has parental responsibility for this child, agreement over the preferences has been reached. I understand that failure to do so may result in a delay to this application and legal resolution may need to be sought. Data protection Data Protection The data controller is Coventry City Council. The data you provide to the School Organisation Team will only be used to allocate a school place for your child or at a school appeal or in respect of any other of the Council's statutory functions. Coventry City Council in fulfilling its data protection obligations will treat all personal data, held manually and on a computerised administration database with due care, and will only disclose data in accordance with the Data Protection Act 2018 and the General Data Protection Act. School place offer If you choose to receive your school place offers by email, we will not send them to you by post Your school place offers will also be available on this website on 01/03/2022 Please ensure this box is ticked before you submit your application, this will allow Coventry City Council to send you an email informing you of the school place your child has been allocated on national offer day. (01/03/2021 for Secondary and Y10; and the 16/04/2021 for Primary and Junior) Warning Check your email junk or spam folders if you do not receive an email from us on offers day Preview application To see a printer friendly version of your unsubmitted application, click the Preview button. \*Our system provider Capita have told us that when parents add details on their application that their faith is Catholic or Church of England, that they will not be able to see this when checking their application . When you preview your application it will show "not known" or "refused" rather than the chosen religion. Capita are unable to make changes to this system error. However, please be aware that the background details on the system will record your faith correctly and this will be included in the application which Coventry City Council uses. Submit

You may still make changes until 31/10/2021 23:59 after you have submitted your application

Your application is ready to be submitted. You can submit your application now, or you can return to it and submit it later. You must submit it before 31/10/2021 23:59 to be sure a place will be allocated

The details provided are correct to the best of my knowledge, and I agree to the terms and conditions

Return later Submit

# Once you have clicked on submit you will receive an email confirmation with your school choices. If there is any school choices/preference missing please edit your application to add further preferences on your application. Please do not forget to re-submit any changes made to the online application.

Your application has now been submitted to Coventry City Council and does not require any further action by you in order for it to be processed. However, if additional evidence or information is required for the schools you have expressed preferences for e.g. medical/baptism certificates or supplementary forms, you will need to supply them before the closing date to all of the schools you have requested.

You have expressed preferences for the following schools in this order of priority:

| Rank | School Name                         | Address                       |
|------|-------------------------------------|-------------------------------|
| 1    | Blue Coat CE School & Music College | Terry Road, Coventry, CV1 2BA |

If you wish to change the details of your application, you may do so by logging back into the School Admissions Service at any time until 23:59 on 31/10/2021.

If you can see a link below, you may click on this to open our service, otherwise please copy and paste the text into your Internet browser.

https://emsonline.lea.coventry.sch.uk/CitizenPortal Test

#### Notification of your school place offer:-

When you made your application, we gave you a choice about the way your school place offer will be communicated to you on 01/03/2022.

To change your chosen method, please contact us using the contact details below.

Kind regards,

Admissions Administrator

IMPORTANT - PLEASE DO NOT REPLY TO THIS EMAIL AS IT MAY NOT GO TO YOUR LOCAL AUTHORITY. TO CONTACT US, PLEASE SEE THE DETAILS BELOW:

#### You may write to us at the following address:

Admissions and Benefits Team

Coventry City Council PO Box 15 Council House Coventry CV1 5RR

Email: AdmissionsBenefits@coventry.gov.uk

### What Happens Next?

You can return to the Citizen Portal and at any time and change your application up until the closing date. Please do not forget to re-submit any changes made to the online application.

- For Secondary/Year 10 places the closing date is 31st October.
- For Primary/Junior places the closing date is 15th January.

An email will be sent on the dates below informing you of the decision that has been made on your application. You will also be able to log into your portal account to view the outcome.

- For Secondary/Year 10 places the nation offer date is 1<sup>st</sup> March.
- For Primary/Junior places the nation offer date is 16<sup>th</sup> April.

### **Useful Links**

Please ensure you read the following

- Ensure that you include 3 different preferences on your application There is no advantage in listing fewer than three schools or including the same school more than once; in fact, by not including 3 realistic preferences, it could result in your child being allocated a school some distance away
- You must include your catchment area school if you want to apply for a place at that school as there is no guarantee you will get this later in the process. Information regarding the catchment area for your address can be found at <a href="http://www.coventry.gov.uk/catchmentareas">www.coventry.gov.uk/catchmentareas</a>
- Look at the **oversubscription criteria** for your preferred schools to work out which priority would be given to your application. Policy details can be found by school.
- Compare your priority and distance with how places have been offered in previous years this will give you an indication of how successful your application might be. There are further details on how places were allocated for each individual school in the Primary and Secondary Admissions 2022 booklet.
- The School Admissions Team are always available to help if you have not been through this process before or need some expert advice or call 02476975445